# Power- und Fallzahlanalyse mit SAS 9

Ralf Minkenberg Repges & Partner GmbH Neuenhofstr. 114 52078 Aachen rm@repges-partner.de

#### Zusammenfassung

Mit der SAS-Version 9 sind über die Prozeduren POWER und GLMPOWER die Möglichkeiten der Power- und Fallzahlanalyse in SAS erheblich erweitert und vereinfacht worden. Neben den Prozeduren sind auch Berechnungen über eine interaktive Oberfläche, der "SAS/STAT Power and Sample Size"-Oberfläche (PSS), auf sehr einfache Weise möglich. Es werden einige typische Situationen und deren Lösung beschrieben und darüber hinaus auch die Möglichkeiten graphischer Ausgaben vorgestellt. Sowohl die Installation und Anwendung von PSS als auch die Syntax der zugrundeliegenden Prozeduren werden erklärt.

Schlüsselworte: Fallzahlplanung, Poweranalyse, PSS, POWER, GLMPOWER

# 1 Die "SAS/STAT Power and Sample Size"-Oberfläche (PSS)

Auf den für Version 9 vorliegenden Installations-CDs findet sich u.a. die getrennt von SAS zu installierende Anwendung "SAS/STAT Power and Sample Size" (PSS). Diese ist auf der SAS Mid-Tier Components CD zu finden. Da PSS eine JavaScript-Anwendung ist, muss vor der Verwendung auch ein Webserver vorhanden sein. Dazu kann ein vorhandener Webserver verwendet werden oder auch lokal ein solcher installiert werden. Generell ist es möglich, dass die PSS-Anwendung, der Webserver und das SAS-Programm auf unterschiedlichen Rechnern installiert sind und laufen. Im folgenden soll jedoch nur die Installation aller drei benötigten Anwendungen auf einen lokalen Rechner näher beschrieben werden. PSS selber kann prinzipiell aus jedem Webbrowser aufgerufen werden, wobei Javascript aktiviert sein muss.

# 1.1 Die Installation von PSS

Mit Hilfe der SAS Mid-Tier Components CD kann die PSS-Anwendung problemlos installiert werden. Nach Einlegen der CD, die unter den Installations-CDs in der Kit Section 803 (Mid-Tier Media) zu finden ist, startet nach Auswahl einer Sprache der sog. SAS Software Navigator automatisch (wenn nicht, muss entsprechend setup.exe von der CD gestartet werden) und es erscheint Abbildung 1.

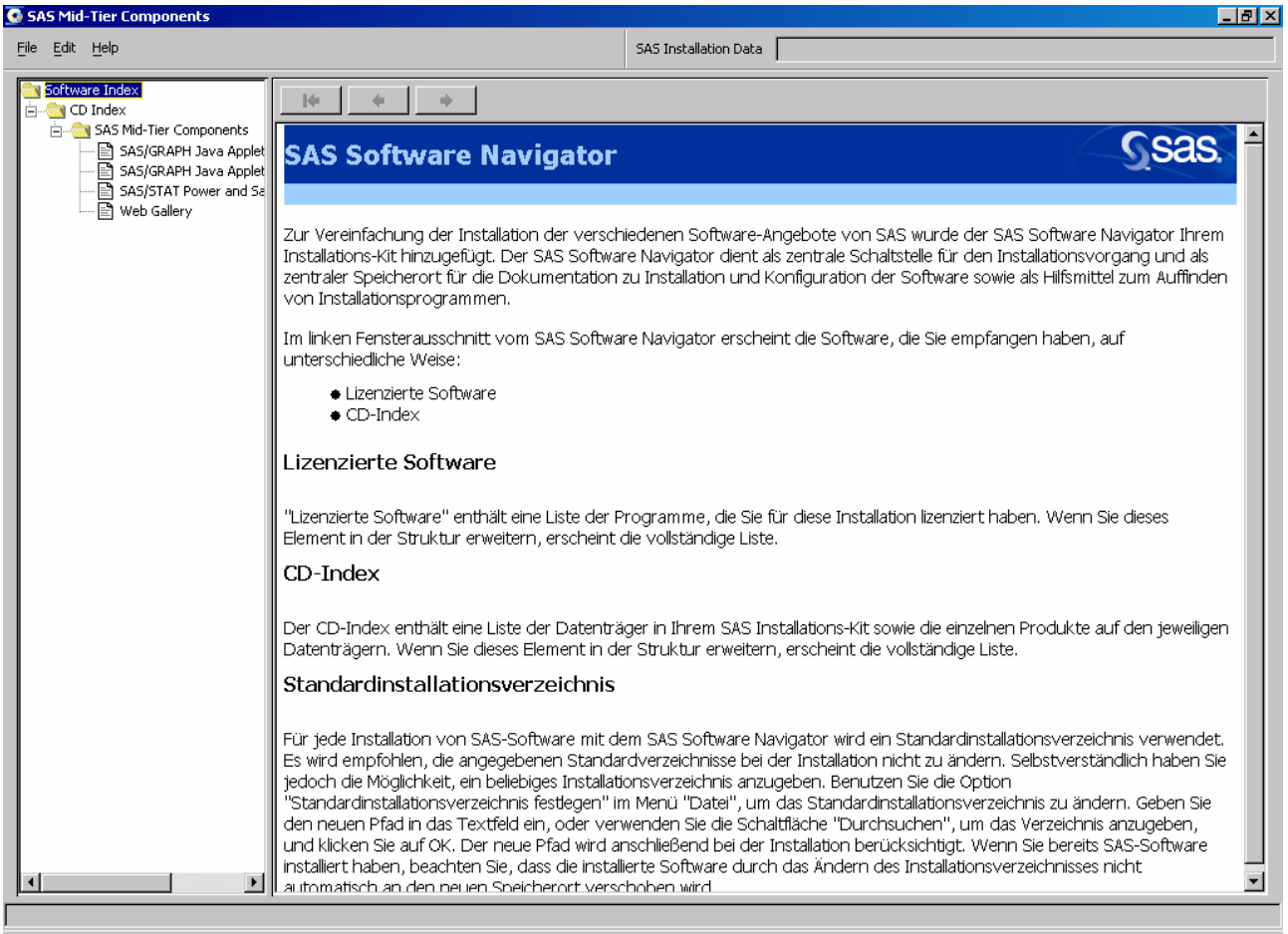

Abbildung 1: Der SAS Software Navigator

Nach Auswahl des Menüpunktes "SAS/STAT Power and Sample Size" werden die Voraussetzungen zur Installation beschrieben. Außerdem wird hier ein Link zur Konfiguration und Bedienung des Tomcat Webservers zur Verfügung gestellt. Hier finden sich wichtige Informationen zur Bedienung der PSS-Anwendung und bei auftretenden Problemen. Nach Auswahl des betriebssystemabhängigen Links zur Installation von PSS wird zunächst nachgefragt, wo benutzerabhängige Dateien gespeichert werden sollen und ob PSS lokal oder remote verwendet werden soll. Danach kann der Tomcat Webserver installiert werden und schließlich die PSS-Anwendung selbst. Nach der erfolgreichen Installation kann PSS gestartet werden, indem nach dem Start des Webservers (standardmäßig zu finden unter Windows im Menüpunkt "Programme/SAS/Power and Sample Size/Tomcat 4.1/Start Tomcat") in einem Internetbrowser folgende Adresse eingegeben wird: http://localhost:8080/pss/Power Es erscheint der in Abbildung 2 dargestellte Analyse-Bildschirm von PSS, von dem

Es erscheint der in Abbildung 2 dargestellte Analyse-Bildschirm von PSS, von dem aus alle verfügbaren Fallzahl- und Powerberechnungen gestartet werden können.

| Power Analysis and Sample Size Determination - Microsoft Internet Explorer              |                                          |              |  |  |  |  |  |
|-----------------------------------------------------------------------------------------|------------------------------------------|--------------|--|--|--|--|--|
| Datei Bearbeiten Ansicht Eavoriten Extras 2                                             |                                          |              |  |  |  |  |  |
| 🗢 Zurück 🔹 🧈 🐇 🔯 🖓 🖓 Suchen 🔌 Adresse 🛛 http://localhost:8080/pss/Power 💽 🔗 Wechseln zu |                                          |              |  |  |  |  |  |
| SAS/STAT Power and Sample Size                                                          |                                          |              |  |  |  |  |  |
| Projects Analyses Preferer                                                              | nces                                     | About Help 🖵 |  |  |  |  |  |
| Types of Analyses                                                                       | Analyses                                 | <u> </u>     |  |  |  |  |  |
| Means and Location                                                                      | Means and Location                       |              |  |  |  |  |  |
| Proportions                                                                             | One-sample t-test                        |              |  |  |  |  |  |
| Equivalence Testing                                                                     | Paired t-test                            |              |  |  |  |  |  |
| Correlation and Regression                                                              | Two-sample t-test                        |              |  |  |  |  |  |
| Analysis of Variance                                                                    |                                          |              |  |  |  |  |  |
| Linear Models                                                                           | Confidence interval for one-sample mean  |              |  |  |  |  |  |
| Survival Analysis                                                                       | Confidence interval for paired means     |              |  |  |  |  |  |
|                                                                                         | Confidence interval for two-sample means |              |  |  |  |  |  |
|                                                                                         | Proportions                              |              |  |  |  |  |  |
|                                                                                         | One proportion                           |              |  |  |  |  |  |
|                                                                                         | Two correlated proportions               |              |  |  |  |  |  |
|                                                                                         | Two independent proportions              |              |  |  |  |  |  |
|                                                                                         | Equivalence Testing                      |              |  |  |  |  |  |
|                                                                                         | Equivalence of a one-sample mean         |              |  |  |  |  |  |
|                                                                                         | Equivalence of paired means              |              |  |  |  |  |  |
|                                                                                         | Equivalence of two-sample means          |              |  |  |  |  |  |
|                                                                                         | Correlation and Regression               |              |  |  |  |  |  |
|                                                                                         | One Pearson correlation coefficient      |              |  |  |  |  |  |
|                                                                                         | Multiple regression                      |              |  |  |  |  |  |
|                                                                                         | Analysis of Variance                     | -            |  |  |  |  |  |
| e .                                                                                     | 📃 🖉 Lokales Intran                       | et //,       |  |  |  |  |  |

Abbildung 2: Der PSS-Analysebildschirm

Die Bedienung von PSS ist übersichtlich und größtenteils selbsterklärend. Die den einzelnen angezeigten Punkten hinterlegten SAS-Prozeduren werden nach Eingabe aller benötigten Parameter in dem (bei lokaler Installation) auf dem Rechner installierten SAS 9 im Hintergrund ausgeführt und die Ergebnisse angezeigt. Leider funktioniert PSS bei installiertem SAS mit deutscher Sprachunterstützung nicht korrekt, es werden dann keine oder offensichtlich fehlerhafte Ergebnisse erzeugt. Es sollte also als Standardsprachunterstützung auf dem Rechner nicht deutsch installiert sein,

denn dann ist eine Benutzung von PSS (zur Zeit) nicht möglich. Bei anderen Sprachen sind entsprechende Probleme bisher nicht bekannt.

## 1.2 Beispiele zur Benutzung von PSS

Im folgenden soll anhand einiger Beispiele gezeigt werden, wie mit PSS gearbeitet werden kann. Generell stehen folgende Menüpunkte zur Auswahl:

- Means and Location
- Proportions
- Equivalence Testing
- Correlation and Regression
- Analysis of Variance
- Linear Models
- Survival Analysis

Beim Punkte "Means and Location" können beispielsweise folgende Unterpunkte für Fallzahl- und Poweranalysen Mittelwerte betreffend angewählt werden:

- One-sample t-test
- Paired t-test
- Two-sample t-test
- Confidence interval for one-sample mean
- Confidence interval for paired means
- Confidence interval for two-sample means

# **1.2.1 Zweistichproben t-Test**

Um die Power bei verschiedenen Fallzahlen bei einem unverbundenen t-Test für zwei Stichproben zu berechnen, wählt man den Punkt "Two sample t-test" unter "Means and Location" aus.

Wie in Abbildung 3 zu erkennen ist, sind die Punkte "Power" (alternative Möglichkeiten sind: "Total sample size", "Sample size per group"), "Two-tailed test", "Normal" und Alpha = 0.05 voreingestellt. Weiterhin können nun Mittelwerte für die beiden Gruppen, die gemeinsame Standardabweichung und die Fallzahl je Gruppe eingegeben werden. Hier können jeweils auch mehrere Werte angegeben werden – es werden immer alle möglichen Kombinationen zwischen allen eingegebenen Werten für die Berechnung berücksichtigt. Unter den Auswahlpunkten "Select Alternate Form" können jeweils auch andere Möglichkeiten der Werteeingabe verwendet werden, bei "Means" beispielsweise neben "Group1, Group 2" auch noch "Differences between groups", Group 1, Group 2, Null difference" oder "Differences between groups, Null difference". Am Ende der Eingabeseite können noch die optionalen Möglichkeiten der Ergebnisausgabe konfiguriert werden.

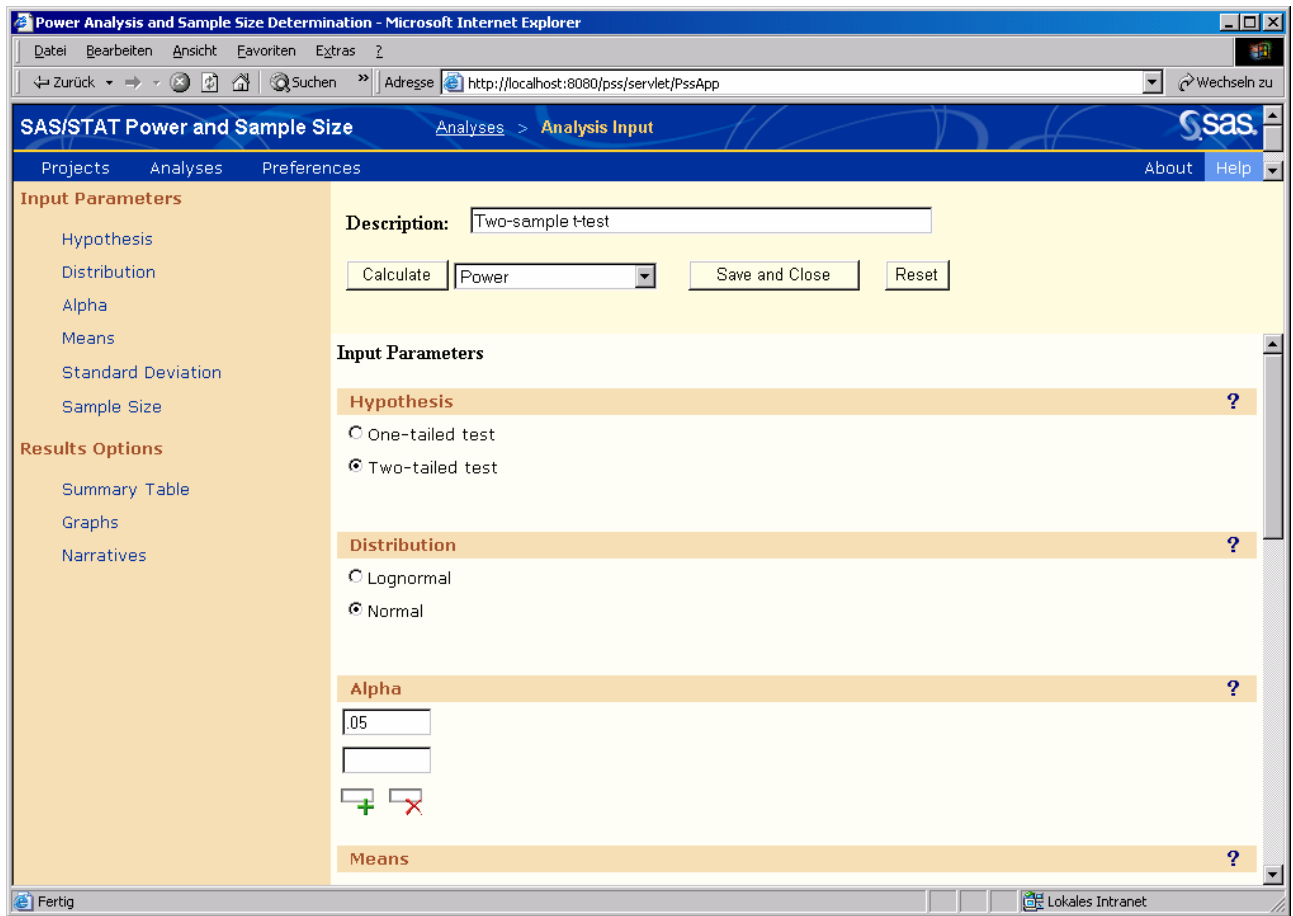

Abbildung 3: Eingabemaske für den Zweistichproben t-Test

Durch Drücken des Buttons "Calculate" erscheint die Meldung "This page has been submitted" und die Power für die eingegebenen Wertekombinationen wird berechnet. Als beispielhafte Ausgabe für die vorgegebenen Werte  $\alpha = 0.05$ , Mittelwerte = 10 (Gruppe 1) bzw. 20 (Gruppe 2), Standardabweichung = 10, 15, 20 und Fallzahl je Gruppe = 20, 30 ergibt sich die Ausgabe von Abbildung 4 und die Graphik von Abbildung 5.

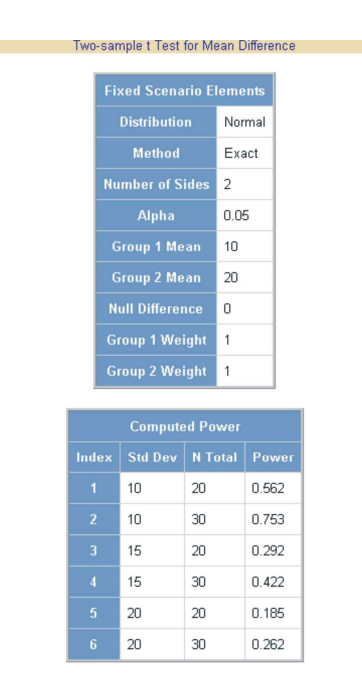

Abbildung 4: Powerberechnung für t-Test

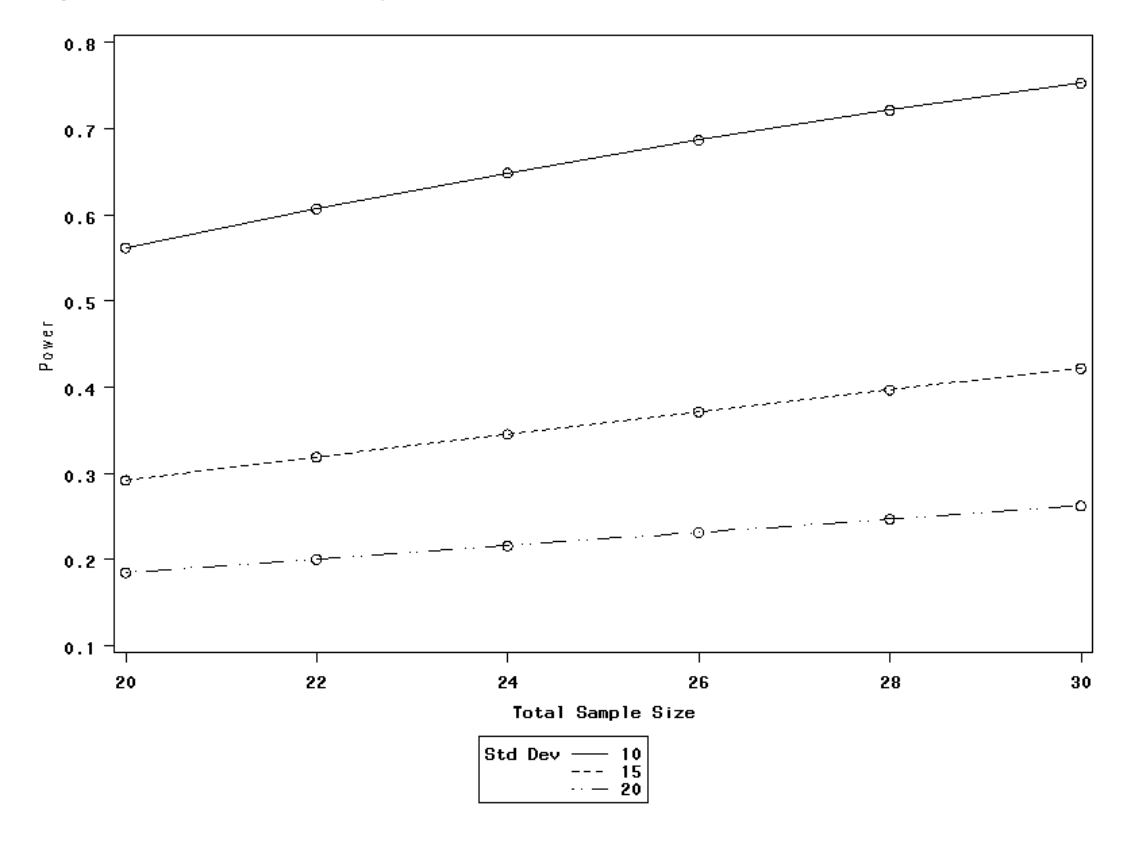

Abbildung 5: Graphik: Power für t-Test

250

ausgegeben werden. Die entsprechende Auswahl kann nach Abbildung 6 vorgenommen werden und mit dem Button "Create Narratives" gestartet werden. Ein entsprechender Text lautet beispielsweise:

"For a two-sample pooled t-test of a normal mean difference with a two-sided significance level of 0.05, assuming a common standard deviation of 10, a sample size of 20 per group has a power of 0.869 to detect a difference between the means 10 and 20."

| Obs | Select | Index | Sides | Alpha | Mean1 | Mean2 | Std Dev | N Per Group | Null Diff | Power | Error | Information |
|-----|--------|-------|-------|-------|-------|-------|---------|-------------|-----------|-------|-------|-------------|
| 1   | V      | 1     | 2     | 0.05  | 10    | 20    | 10      | 20          | 0         | 0.869 |       |             |
| 2   |        | 2     | 2     | 0.05  | 10    | 20    | 10      | 30          | 0         | 0.968 |       |             |
| 3   |        | 3     | 2     | 0.05  | 10    | 20    | 15      | 20          | 0         | 0.538 |       |             |
| 4   |        | 4     | 2     | 0.05  | 10    | 20    | 15      | 30          | 0         | 0.719 |       |             |
| 5   |        | 5     | 2     | 0.05  | 10    | 20    | 20      | 20          | 0         | 0.338 |       |             |
| 6   |        | 6     | 2     | 0.05  | 10    | 20    | 20      | 30          | 0         | 0.478 |       |             |
|     |        |       |       |       |       |       |         |             |           |       |       |             |

Abbildung 6: Zweistichproben t-Test: Auswahl zur Ausgabe in Textform

# 1.2.2 Überlebenszeitanalyse

Als weiteres Beispiel für die Benutzung von PSS soll hier die Berechnung von Fallzahlen je Gruppe für einen zweiseitigen Log-Rank-Test bei gegebenen medianen Überlebenszeiten in den Gruppen, sowie Rekrutierungs- und Follow-up-Zeit gezeigt werden. Es werden folgende Werte in die vorgegebenen Eingabefelder eingegeben:

 $\alpha$  = 0.05, mediane Überlebenszeit: 24 (Gruppe 1), 36 bzw. 48 (Gruppe 2), Rekrutierungszeit: 60, Follow-up-Zeit: 60, Power: 0.80, 0.90

Bei den Zeitangaben könnte es sich hier um Monate handeln, jedoch können in den Eingabefeldern keine Einheiten angegeben werden, d.h. alle Zeitangaben müssen zur korrekten Berechnung in der gleichen Zeiteinheit angegeben werden. Die mediane Überlebenszeit für Gruppe 1 muss zweimal eingegeben werden, da immer nur Paare von medianen Überlebenszeiten erlaubt sind. Nach Drücken des Buttons "Calculate" erhält man die in Abbildung 7 dargestellten Ergebnisse sowie die Graphik aus Abbildung 8.

|       |                          | Log-Rank           | Test for Two | Surviva | al Curves         |             |
|-------|--------------------------|--------------------|--------------|---------|-------------------|-------------|
|       | Fixed Scenario Elements  |                    |              |         |                   |             |
|       | Method                   |                    |              |         | os normal approxi | mation      |
|       | Form of Survival Curve 1 |                    |              |         | nential           |             |
|       | Form o                   | f Survival C       | urve 2       | Expor   | nential           |             |
|       | Nu                       | mber of Side       | es           | 2       |                   |             |
|       | А                        | ccrual Time        |              | 60      |                   |             |
|       | Fo                       | llow-up Tim        | e            | 60      |                   |             |
|       | Alpha                    |                    |              | 0.05    |                   |             |
|       | Number o                 | f Time Sub-        | Intervals    | 12      |                   |             |
|       | Group 1 Los              | ss Exponent        | ial Hazard   | 0       |                   |             |
|       | Group 2 Los              | ss Exponent        | ial Hazard   | 0       |                   |             |
| _     |                          |                    |              |         |                   |             |
|       |                          | Cor                | nputed N P   | er Grou | ıp                |             |
| Index | Med Surv<br>Time 1       | Med Surv<br>Time 2 | Nominal F    | ower    | Actual Power      | N Per Group |
| 1     | 24                       | 36                 | 0.8          |         | 0.801             | 111         |
| 2     | 24                       | 36                 | 0.9          |         | 0.901             | 149         |
| 3     | 24                       | 48                 | 0.8          |         | 0.807             | 41          |

Abbildung 7: Fallzahlplanung Überlebenszeitanalyse: Ergebnisse

0.9

48

24

Bei der Anzeige der Ergebnisse sind auch die weiteren (Standard-)Voraussetzungen zu erkennen, die für die Fallzahlberechnung angenommen wurden. So wird die Lakatos-Normalverteilungsapproximation als Berechnungsmethode verwendet und beide Überlebenskurven werden als exponential-verteilt vorausgesetzt. In beiden Gruppen wird von keinem (Beobachtungs-)Verlust an Probanden ausgegangen. Als beispielhafte Textausgabe erhält man folgendes:

0.900

54

"For a log-rank test comparing two survival curves with a two-sided significance level of 0.05, assuming uniform accrual with an accrual time of 60 and a follow-up time of 60, a sample size of 111 per group is required to obtain a power of at least 0.8 if the median survival times are 24 and 36. The actual power is 0.801."

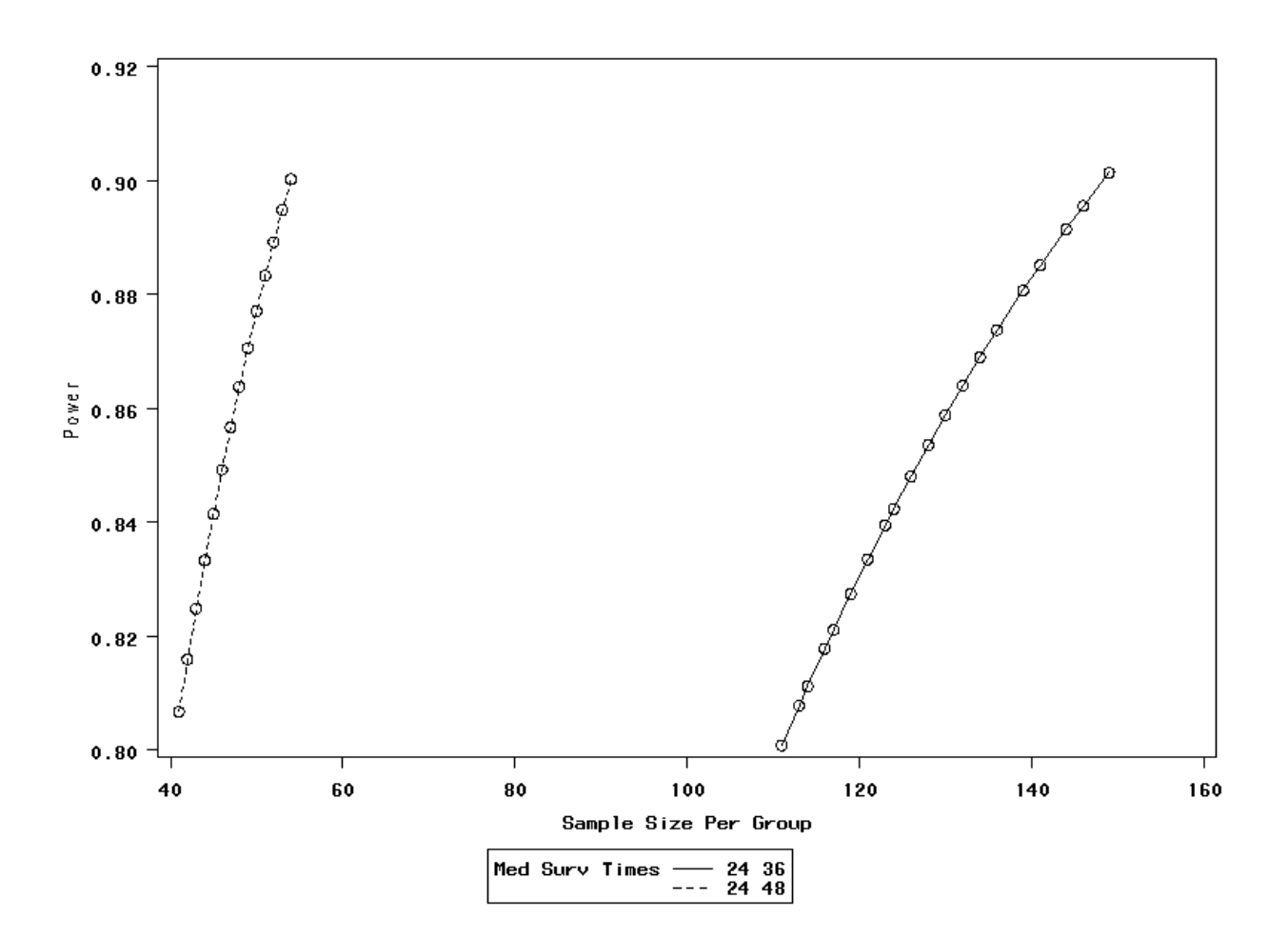

Abbildung 8: Überlebenszeitanalyse: graphische Ausgabe

# 1.3 Voreinstellungen, Konfiguration

Einige der einzugebenden Parameterwerte ("Analysis Options") sowie die gewünschten Ergebnisse ("Results Options") können unter dem Menüpunkt "Preferences" eingestellt werden. So kann gewählt werden, ob standardmäßig Power oder Fallzahl berechnet werden soll und welche Werte für  $\alpha$  und für die Power vorgegeben werden sollen.

Als Ergebnisse besteht die Möglichkeit, eine zusammenfassende Tabelle aller Parameter zu erhalten, eine Graphik von Power gegen Fallzahl und eine Textausgabe für ausgewählte Ergebnisse. Weiterhin kann sowohl der zu der Berechnung gehörende SAS Programmcode als auch der zugehörige SAS Log angezeigt werden. Im Programmcode wird nur die entsprechende Prozedur (POWER bzw. GLMPOWER) mit den notwendigen Befehlen angezeigt, während im Log das komplette durchgelaufene

Programm zur Berechnung und Darstellung der Ergebnisse angezeigt wird, also auch z.B. die benutzten ODS-Befehle (proc template) und die zur Ausgabe verwendeten DATA-Steps.

Alle durchgeführten Analysen werden automatisch in einem Projekt gespeichert und können daher auch später immer wieder durch Wahl des Punktes "Projects" aufgerufen, angesehen, verändert oder gelöscht werden. Der entsprechende Auswahlbildschirm sollte analog Abbildung 9 aussehen.

| SASIS | TAT Power and Sample Size             |                                  |            |              | Sas            |  |  |
|-------|---------------------------------------|----------------------------------|------------|--------------|----------------|--|--|
| Proje | <mark>cts</mark> Analyses Preferences |                                  |            |              | About Help     |  |  |
| Pro   | jects                                 |                                  |            | 🜔 Start      | a new analysis |  |  |
|       |                                       | Power and Sample Size Analyses   |            |              |                |  |  |
|       | Display analyses by date: All Display |                                  |            |              |                |  |  |
|       | Description                           | Date Modified                    |            | Actions      |                |  |  |
| Τv    | vo-sample survival rank tests         | 1. März 2005 10.28 Uhr CET       | Edit Input | View Results | XDelete        |  |  |
| Τw    | vo-sample t-test                      | 28. Februar 2005 10.43 Uhr CET   | Edit Input | View Results | XDelete        |  |  |
| Τv    | vo independent proportions            | 12. Januar 2005 16.42 Uhr CET    | Edit Input | View Results | XDelete        |  |  |
| Or    | ne Pearson correlation coefficient    | 2. Dezember 2004 15.32 Uhr CET   | Edit Input | View Results | XDelete        |  |  |
| Τv    | vo-sample t-test                      | 8. September 2004 16.06 Uhr CEST | Edit Input | View Results | XDelete        |  |  |

Abbildung 9: Darstellung aller gespeicherten Projekte

# 2 Die Prozeduren POWER und GLMPOWER

Neben der interaktiven, menügesteuerten Fallzahl- bzw. Poweranalyse kann auch mit den hinter PSS liegenden SAS/STAT-Prozeduren direkt gearbeitet werden. Die ab Version 9 neuen Prozeduren POWER und GLMPOWER können an beliebigen Stellen in eigenen SAS-Programmen benutzt werden, analog zu anderen Prozeduren. Im folgenden wird die Syntax der beiden Prozeduren anhand mehrerer Beispiele vorgestellt, wobei für eine weitere und detailliertere Beschreibung der Syntax auf die SAS-Online-Hilfe [1] verwiesen werden muss. Auch eine Validierung der erhaltenen Ergebnisse kann hier nicht durchgeführt werden.

# 2.1 PROC POWER

Die allgemeine Syntax der Prozedur POWER, mit der eine Vielzahl von Fallzahlund Poweranalysen durchgeführt werden können, sieht folgendermaßen aus:

```
PROC POWER < PLOTONLY > ;
MULTREG < Optionen > ;
ONECORR < Optionen > ;
ONESAMPLEFREQ < Optionen > ;
ONESAMPLEMEANS < Optionen > ;
ONEWAYANOVA < Optionen > ;
PAIREDFREQ < Optionen > ;
PAIREDMEANS < Optionen > ;
TWOSAMPLEFREQ < Optionen > ;
TWOSAMPLEMEANS < Optionen > ;
TWOSAMPLESURVIVAL < Optionen > ;
PLOT < Plot-Optionen > < / Graphik-Optionen > ;
RUN;
```

Alle in Klammern genannten Befehle sind optional, von den Befehlen muss einer innerhalb der Prozedur verwendet werden, der PLOT-Befehl kann nicht alleine benutzt werden. Sollen nur Graphiken erzeugt werden, gelingt dies durch Angabe der Option PLOTONLY im Prozeduraufruf. Eine Übersicht der mit den verschiedenen Befehlen möglichen Analysen findet sich in folgender Tabelle.

| Kategorie                | Analyse                         | Befehle           |
|--------------------------|---------------------------------|-------------------|
|                          | Ein-Stichproben t-Test          | ONESAMPLEMEANS    |
| Mittelwerte              | verbundener t-Test              | PAIREDMEANS       |
|                          | unverbundener t-Test            | TWOSAMPLEMEANS    |
|                          | Ein-Stichproben t-Test          | ONESAMPLEMEANS    |
| Konfidenzintervalle      | verbundener t-Test              | PAIREDMEANS       |
|                          | unverbundener t-Test            | TWOSAMPLEMEANS    |
|                          | Ein-Stichproben t-Test          | ONESAMPLEMEANS    |
| Äquivalenztests          | verbundener t-Test              | PAIREDMEANS       |
|                          | unverbundener t-Test            | TWOSAMPLEMEANS    |
|                          | eine Stichprobe                 | ONESAMPLEFREQ     |
| Anteile                  | zwei verbundene Stichproben     | PAIREDFREQ        |
|                          | zwei unverbundene Stichproben   | TWOSAMPLEFREQ     |
| Karralation / Degraggion | Pearson-Korrelationskoeffizient | ONECORR           |
| Korrelation / Regression | multiple Regression             | MULTREG           |
| Varianzanalyse           | One-way ANOVA                   | ONEWAYANOVA       |
| Überlebenszeiten         | Zwei-Stichproben Logrank-Test   | TWOSAMPLESURVIVAL |

**Tabelle 1:** Analysemöglichkeiten mit PROC POWER

Bei den einzelnen Befehlen können, abhängig von den bereitgestellten Analysemöglichkeiten, für die gewünschte Berechnung Angaben zum Design, zum zu verwendenden statistischen Modell und Test, zum Signifikanzniveau ( $\alpha$ ), zu den vermuteten Effekten und zur Variabilität, zur Power und zur Fallzahl eingegeben werden. Als Ausgabe erhält man dann die berechnete Fallzahl bzw. Power und evtl. zugehörige Graphiken, wenn ein PLOT-Befehl benutzt wurde. Im folgenden soll anhand einiger Beispiele ein Eindruck vermittelt werden, welche Möglichkeiten zur Power- und Fallzahlanalyse ab der SAS-Version 9 angeboten werden. Welche Optionen bei den einzelnen Befehlen innerhalb der POWER-Prozedur erlaubt sind, ist je nach gewünschten Berechnungen sehr unterschiedlich, weshalb eine vollständige Auflistung aller Optionen hier nicht sinnvoll ist.

# 2.1.1 Ein-Stichproben t-Test

Ein Beispiel für eine Fallzahl- bzw. Poweranalysen bei einem Ein-Stichproben t-Test sieht wie folgt aus:

```
PROC POWER ;
OneSampleMeans Alpha = 0.025 0.05 Test = t Dist = Normal
Sides = 2 Mean = 10 Stddev = 5 10
Power = 0.8 Ntotal = . ;
RUN;
```

Der zu berechnende Parameter (hier die Gesamtfallzahl) wird durch Eingabe eines Missings (Ntotal = .) festgelegt. Bei einem t-Test unter Normalverteilungsannahme (Test = t Dist = Normal) kann von folgenden Parametern einer berechnet werden, während die anderen vorgegeben sein müssen: Power (Power = ), Fallzahl (Ntotal = ), Signifikanzniveau (Alpha = ), Mittelwert (Mean = ), Standardabweichung (Stddev = ). Die Angabe, ob der Test ein- oder zweiseitig durchgeführt werden soll, ist optional, wobei zweiseitig (Sides = 2) voreingestellt ist, alternativ ist einseitig möglich (Sides = 1 oder L oder U – einseitig, lower, upper). Durch weitere optionale Befehle kann der Nullmittelwert verändert werden (Default: 0 – mit NullMean = ), die Ausgabereihenfolge der Ergebnisse festgelegt werden (mit OutputOrder = internal | reverse | syntax) oder die Ausgabe von exakten, nicht gerundeten Fallzahlen zu den (auf-)gerundeten Fallzahlen angefordert werden (mit Nfractional).

Für das angegebene Beispielprogramm wird folgende Ausgabe ins Output-Fenster geschrieben:

#### One-sample t Test for Mean

Fixed Scenario Elements

| Distribution    | Normal |
|-----------------|--------|
| Method          | Exact  |
| Number of Sides | 2      |
| Mean            | 10     |
| Nominal Power   | 0.8    |
| Null Mean       | 0      |

#### Computed N Total

| Std<br>Alpha | Actual<br>Dev                                    | N<br>Power                                                                                                    | Total                                                                 |
|--------------|--------------------------------------------------|----------------------------------------------------------------------------------------------------|-----------------------------------------------------------------------|
| 0.025        | 5                                                | 0.909                                                                                                    | 6                                                                     |
| 0.025        | 10                                               | 0.835                                                                                                    | 13                                                                    |
| 0.050        | 5                                                | 0.909                                                                                                    | 5                                                                     |
| 0.050        | 10                                               | 0.803                                                                                                    | 10                                                                    |
|              | Std<br>Alpha<br>0.025<br>0.025<br>0.050<br>0.050 | Std         Actual           Alpha         Dev           0.025         5           0.025         10           0.050         5           0.050         10 | StdActualNAlphaDevPower0.02550.9090.025100.8350.05050.9090.050100.803 |

Aus dieser Ausgabe lässt sich z.B. ablesen, dass bei einem einseitigen t-Test gegen 0 zum Signifikanzniveau 2,5% bei einem vermuteten Mittelwert von 10 und einer Standardabweichung von 10 dieser Effekt mit mindestens 80% Power zu entdecken ist, wenn eine Fallzahl von 13 gewählt wird, die tatsächliche Power beträgt dann 83,5%.

Entsprechende Analysen können auch durchgeführt werden, wenn statt einer Normalverteilung eine Lognormalverteilung angenommen werden soll (Test = tDist = Lognormal). Statt der Standardabweichung muss dann der Variationskoeffizient (CV =) angegeben werden. Berechnet werden kann die Power oder die Fallzahl.

Neben des eigentlichen t-Tests lassen sich mit dem Befehl OneSampleMeans auch entsprechende Power- und Fallzahlanalysen für Konfidenzintervalle durchführen (Angabe von Ci = t anstatt Test = t, nur möglich bei Normalverteilung). Hierbei sind die notwendigen Angaben das Signifikanzniveau (Alpha = ), die vermutete halbe Breite des Intervalls (Halfwidth = )und die Standardabweichung (Stddev = ) Berechnet werden kann dann entweder die Wahrscheinlichkeit bei gegebener Fallzahl die Intervallbreite zu erhalten (Probwidth = ) oder die notwendige Fallzahl, um mit vorgegebener Wahrscheinlichkeit die Intervallbreite zu erhalten (Ntotal = ). Der zu berechnende Parameter wird auch hier durch ein Missing festgelegt. Neben den schon

oben beim Test angegebenen optionalen Befehlen kann hier noch angegeben werden, ob die angegebene Wahrscheinlichkeit bedingt oder unbedingt interpretiert werden soll (Probtype = conditional | unconditional). Auch hier ein Beispiel:

```
PROC POWER ;
    OneSampleMeans Alpha = 0.025 0.05
    Ci = t Sides = L Stddev = 40 Halfwidth = 5
    Probwidth = 0.9 Ntotal = .;
RUN;
```

Man erhält die folgende Ausgabe:

Confidence Interval for Mean Fixed Scenario Elements Distribution Normal Method Exact Number of Sides 1 5 CI Half-Width Standard Deviation Nominal Prob(Width) Prob Type Condi 40 0.9 Conditional Prob Type Computed N Total Actual Prob N (Width) Total Index Alpha

| ndex | Alpha | (WIGCH) | IOLA |
|------|-------|---------|------|
| 1    | 0.025 | 0.903   | 276  |
| 2    | 0.050 | 0.901   | 198  |

Um mit 90% bedingter Wahrscheinlichkeit ein einseitiges 95%-Konfidenzintervall der halben Breite 5 bei einer vermuteten Standardabweichung von 40 zu erhalten, wird eine Fallzahl von 198 benötigt.

## 2.1.2 Der verbundene t-Test

Für die Power- bzw. Fallzahlanalyse bei einem verbundenen t-Test sind bei Normalverteilung (Test = Diff Dist = Normal) die Befehle für das Signifikanzniveau (Alpha = ), die Standardabweichung (als gemeinsame: Stddev = oder als zwei Werte: PairedStddevs = , durch ,, | " getrennt), die Korrelation zwischen den Paaren (Corr = ) und die Mittelwerte (als Differenz: MeanDiff = oder als zwei Werte: PairedMeans = , durch ,, | " getrennt) notwendig. Berechnet wird dann entweder die Power (Power = ) oder die Fallzahl (Npairs = ), durch Angabe von Missing gekennzeichnet. Bei Lognormalverteilung (Test = Ratio Dist = Lognormal) sind die gleichen Angaben notwendig, jedoch anstatt der Standardabweichung der Variationskoeffizient (CV = oder PairedCVs = ), sowie anstatt Mean-Diff = der Befehl MeanRatio = . In beiden Verteilungssituationen sind als Optionen möglich: Sides = 1 | L | U | 2, Outputorder = internal | reverse | syntax, Nfractional und Nulldiff = bzw. Nullratio = . Ein Beispiel:

```
PROC POWER ;
```

```
PairedMeans Alpha = 0.05 Test = Diff Dist = Normal
Sides = 2 Stddev = 20 PairedMeans = 40 60
```

```
Corr = 0.5 Npairs = 12 Power = .;
RUN;
```

Ausgabe:

Paired t Test for Mean Difference

Fixed Scenario Elements

| Distribution       | Normal |
|--------------------|--------|
| Method             | Exact  |
| Number of Sides    | 2      |
| Alpha              | 0.05   |
| Mean 1             | 40     |
| Mean 2             | 60     |
| Standard Deviation | 20     |
| Correlation        | 0.5    |
| Number of Pairs    | 12     |
| Null Difference    | 0      |

Computed Power

Power

#### 0.883

Berechnungen bei Konfidenzintervallen sind hier ebenfalls möglich.

# 2.1.3 Der unverbundene t-Test

Sehr ähnlich zu den bisher vorgestellten Befehlen und Optionen können auch Analysen im Zusammenhang mit einem unverbundenen Zweistichproben t-Test durchgeführt werden. Bei einem solchen t-Test unter der Annahme gleicher Varianzen in den beiden Gruppen (Test = Diff Dist = Normal) müssen folgende Parameter angegeben werden: Power (Power = ), Fallzahl insgesamt (Ntotal = ) oder Fallzahl je Gruppe (NperGroup = ), Signifikanzniveau (Alpha = ), Standardabweichung (Stddev = ), sowie die Gruppenmittelwerte (GroupMeans = , getrennt durch " + ") oder die Differenz dieser Mittelwerte (MeanDiff = ). Jeder dieser Parameter (aber immer nur einer) kann durch Angabe von Missing berechnet werden. Weiterhin ist es möglich, dass Verhältnis der Fallzahlen in den beiden Gruppen festzulegen (voreingestellt sind gleiche Fallzahlen), und zwar entweder über GroupNs = oder Group-Weights = , die beiden Werte jeweils durch " + " getrennt. Auch hier kann ein Wert durch Angabe von Missing berechnet werden.

Unter diesen Annahmen können auch Konfidenzintervalle analysiert werden (Ci = Diff Dist = Normal).

Bei einem t-Test unter der Annahme ungleicher Varianzen in den beiden Gruppen (Test = Diff\_Satt Dist = Normal) sind folgende Parameter möglich: Power (Power =), Fallzahl insgesamt (Ntotal =) oder Fallzahl je Gruppe (NperGroup = ), Signifikanzniveau (Alpha = ), Standardabweichungen in den beiden Gruppen (GroupStddevs =, getrennt durch " | "), sowie die Gruppenmittelwerte (Group-Means =, getrennt durch " | ")oder die Differenz dieser Mittelwerte (MeanDiff =) Berechnet werden können hier nur Power oder Fallzahl. Gruppengewichte können nicht angegeben werden.

Schließlich gibt es noch die Möglichkeit eines t-Tests unter Annahme einer Lognormalverteilung (Test = Ratio Dist = Lognormal) mit den Parametern Variationskoeffizient (CV = , evtl. durch " | "getrennt) anstatt Standardabweichung und evtl. dem Befehl MeanRatio = anstatt MeanDiff = . Hier werden Power oder Fallzahl berechnet.

Bei allen drei Möglichkeiten können als weitere Optionen (wie schon in den Situationen zuvor) die Befehle Sides =, Outputorder =, Nfractional und NullDiff = bzw. NullRatio = verwendet werden.

Zum unverbundenen t-Test ein Beispiel, in dem die Fallzahl in einer der beiden Gruppen berechnet werden soll:

```
PROC POWER ;
	TwoSampleMeans Alpha = 0.025 Test = Diff Dist = Normal
	Sides = U GroupMeans = 2 | 3 3.2
	Stddev = 3 Power = 0.8 Groupns = 100 | . ;
RUN;
```

#### Die Ergebnisse lauten:

Two-sample t Test for Mean Difference

Fixed Scenario Elements

| Distribution        | Normal |
|---------------------|--------|
| Method              | Exact  |
| Number of Sides     | U      |
| Alpha               | 0.025  |
| Group 1 Mean        | 2      |
| Standard Deviation  | 3      |
| Group 1 Sample Size | 100    |
| Nominal Power       | 0.8    |
| Null Difference     | 0      |

Computed N2

| Index | Mean2 | Actual<br>Power | N2  |
|-------|-------|-----------------|-----|
| 1     | 3.0   | 0.800           | 246 |
| 2     | 3.2   | 0.802           | 99  |

# 2.1.4 Äquivalenztests

Analysen im Zusammenhang mit Äquivalenztests sind für Einstichproben-Mittelwerte (Test = Equiv Dist = Normal | Lognormal – OneSampleMeans), verbundene Mittelwerte (Test = Equiv\_Diff Dist = Normal oder Test = Equiv\_Ratio Dist = Lognormal – PairedMeans) und unverbundene Mittelwerte (Test = Equiv\_Diff Dist = Normal oder Test = Equiv\_Ratio Dist = Lognormal – TwoSampleMeans) möglich. In allen Fällen können entweder Power (Power = ) oder die Fallzahl (Ntotal = bei OneSampleMeans, Npairs = bei PairedMeans, Ntotal = oder NperGroup = bei TwoSampleMeans) berechnet werden. Des weiteren muss das Signifikanzniveau (Alpha = ), die Standardabweichung (Stddev = oder PairedStddevs = bei PairedMeans), die untere (Lower = ) und obere

261

(Upper =) Grenze des Äquivalenzbereichs, sowie der bzw. die Mittelwerte (Mean = bei OneSampleMeans, MeanDiff = oder PairedMeans = oder MeanRatio = bei OneSampleMeans, GroupMeans = oder MeanDiff = oder MeanRatio = bei Two-SampleMeans) angegeben werden. Zusätzlich sind die Optionen Outputorder = und Nfractional möglich. Wann welche Befehle möglich sind, ist völlig analog zu den entsprechenden vorher beschriebenen klassischen Testsituationen festgelegt. Abschließend hier noch ein Beispiel für zwei unverbundene Stichproben bei Normalverteilung:

```
PROC POWER ;
   TwoSampleMeans Alpha = 0.05 Test = Equiv_Diff Dist = Normal
   Lower = 2 Upper = 5 MeanDiff = 4
   Stddev = 8 Power = 0.9 Ntotal = . ;
RUN;
```

Man erhält folgende Ausgabe:

Equivalence Test for Mean Difference

Fixed Scenario Elements

| Distribution            | Normal |
|-------------------------|--------|
| Method                  | Exact  |
| Lower Equivalence Bound | 2      |
| Upper Equivalence Bound | 5      |
| Alpha                   | 0.05   |
| Mean Difference         | 4      |
| Standard Deviation      | 8      |
| Nominal Power           | 0.9    |
| Group 1 Weight          | 1      |
| Group 2 Weight          | 1      |

Computed N Total

| Actual | N     |
|--------|-------|
| Power  | Total |
| 0.900  | 2194  |

## 2.1.5 Anteile – eine Stichprobe

Für Fallzahl- bzw. Poweranalysen bei Anteilen in einer Stichprobe kann die Berechnung exakt (Test = AdjZ | Z Method = Exact oder Test = Exact) oder approximativ (Test = AdjZ | Z Method = Normal) durchgeführt werden. Bei exakten Berechnungen kann nur die Power berechnet werden, bei approximativer Berechnung Fallzahl oder Power (Ntotal = , Power = ). Notwendige Angaben sind: Signifikanzniveau (Alpha = ), Anteil (Proportion = ) und Null-Anteil (NullProportion = ). Als weitere Optionen können Sides = , Outputorder = oder Nfractional verwendet werden.

Ein Beispiel:

```
PROC POWER ;
OneSampleFreq Alpha = 0.05 Test = Z Method = Normal
Proportion = 0.25 NullProportion = 0.2
Power = 0.8 0.9 Ntotal = . ;
RUN;
```

Ergebnis:

```
Z Test for Binomial Proportion
```

Fixed Scenario Elements

| Normal | approximation |
|--------|---------------|
|        | 0.2           |
|        | 0.05          |
|        | 0.25          |
|        | 2             |
|        | Normal        |

Computed N Total

| Index | Nominal | Actual | N     |
|-------|---------|--------|-------|
|       | Power   | Power  | Total |
| 1     | 0.8     | 0.800  | 528   |
| 2     | 0.9     | 0.900  | 718   |

# 2.1.6 Anteile – zwei verbundene Stichproben

Auch bei zwei verbundenen Stichproben können Analysen basierend auf dem Test von McNemar sowohl exakt (Test = McNemar Method = Exact Dist =  $Exact_Cond \mid Normal$ ) als auch approximativ (Test = McNemar Method = Connor | Miettinen Dist = Normal) durchgeführt werden, wobei bei den exakten Methoden nur die Power berechnet werden kann (Npairs = , Power = ). Neben dem Signifikanzniveau (Alpha = ) müssen die relativen Häufigkeiten der beiden diskordanten Zellen  $p_{10}$  und  $p_{01}$  angegeben werden. Dies kann durch eine eindeutige Auswahl aus folgenden Befehlen geschehen: DiscProportions = (getrennt durch "  $\mid$  "), DiscPropDiff = , TotalPropDisc = , DiscPropRatio = , RefProportion = . Als weitere optionale Befehle können wie schon zuvor beschrieben Sides = , Outputorder = , Nfractional und auch NullDiscPropRatio = (voreingestellt = 1) verwendet werden.

Auch hier soll ein Beispiel die Anwendung erläutern:

```
PROC POWER ;
    PairedFreq Alpha = 0.05 Test = McNemar Method = Exact
    Dist = Exact_Cond Sides = 2 DiscProportions = 0.15 | 0.25
    Npairs = 250 Power = .;
RUN;
```

Die berechnete Power ist aus folgender Ausgabe abzulesen:

McNemar Exact Conditional Test

Fixed Scenario Elements

| Distribution                 | Exact conditiona | 1 |
|------------------------------|------------------|---|
| Method                       | Exac             | t |
| Nominal Alpha                | 0.0              | 5 |
| Success-Failure Proportion   | 0.1              | 5 |
| Failure-Success Proportion   | 0.2              | 5 |
| Number of Pairs              | 25               | 0 |
| Number of Sides              |                  | 2 |
| Null Ratio of Discordant Pro | oportions        | 1 |

Computed Power

| Alpha  | Actual<br>Power |
|--------|-----------------|
| 0.0395 | 0.677           |

## 2.1.7 Anteile – zwei unverbundene Stichproben

Fallzahl- und Poweranalysen für Anteile in zwei unverbundenen Stichproben (Vierfeldertafel) sind auf Basis des exakten Fisher-Tests, des Pearson- $\chi^2$ -Tests oder des Likelihood-Ratio- $\chi^2$ -Tests durchzuführen (Test = Fisher | Lrchi | Pchi). Es können jeweils die Power (Power = ) oder die Fallzahl (Ntotal = oder NperGroup = oder Groupns = ) berechnet werden. Neben dem Signifikanzniveau (Alpha = ) können die relativen Häufigkeiten in den beiden Gruppen durch eindeutige Kombination aus folgenden Befehlen angegeben werden: GroupProportions = (getrennt durch " | "), NullProportionDiff = (voreingestellt = 0), OddsRatio = , RefProportion = , RelativeRisk = . Als weitere optionalen Befehle sind neben den schon bekannten Sides = , Outputorder = und Nfractional auch noch folgende möglich: GroupWeights = (Festlegung des Verhältnisses der Fallzahlen, Werte durch " | "getrennt), NullOddsRatio = und NullRelativeRisk = (jeweils voreingestellt mit = 1).

Abschließend ein Beispiel:

```
PROC POWER ;
   TwoSampleFreq Alpha = 0.05 Test = Pchi Sides = 2
   OddsRatio = 2.5 RefProportion = 0.3 GroupWeights = (1 3)
   Power = 0.8 Ntotal = .;
RUN;
```

Es erscheint die folgende Ausgabe:

| Pearson Chi-square Te     | st for Two Proportions |
|---------------------------|------------------------|
| Fixed Scena               | rio Elements           |
| Distribution              | Asymptotic normal      |
| Method<br>Number of Sides | Normal approximation 2 |
| Alpha                     | 0.05                   |
| Reference (Group 1)       | Proportion 0.3         |
| Odds Ratio                | 2.5                    |
| Group 1 Weight            | 1                      |
| Group 2 Weight            | 3                      |
| Nominal Power             | 0.8                    |
| Null Odds Ratio           | 1                      |

| Computed        | Ν | Total      |
|-----------------|---|------------|
| Actual<br>Power | 1 | N<br>Fotal |
| 0.806           |   | 216        |

## 2.1.8 One-Way ANOVA

Für eine One-Way ANOVA (Varianzanalyse) können Fallzahl- und Powerberechnungen sowohl für den Overall-Test (Test = Overall) als auch für einzelne Kontraste (Test = Contrast) durchgeführt werden. Es muss in beiden Fällen das Signifikanzniveau (Alpha = ), die Mittelwerte der einzelnen Gruppen (GroupMeans = , jeweils durch " | " getrennt) und die Standardabweichung (Stddev = ) angegeben werden. Wenn Kontraste untersucht werden sollen, müssen solche mit Contrast = angegeben werden. Berechnet werden kann entweder die Power (Power = ) oder die Fallzahl (Ntotal = , NperGroup = , Groupns = ). Als zusätzliche Optionen sind in beiden Fällen möglich: Outputorder = , Nfractional und GroupWeights = (getrennt durch " | "). Bei Kontrasten kann auch Sides = und NullContrast = (voreingestellt = 0) verwendet werden.

Im folgenden zu beiden Fällen je ein Beispiel:

```
PROC POWER ;
OneWayAnova Alpha = 0.05 Test = Overall
GroupMeans = 4 | 6 | 7 | 8 Stddev = 4 5
Power = 0.8 NperGroup = . ;
RUN;
```

#### Ausgabe:

Overall F Test for One-Way ANOVA

Fixed Scenario Elements

| Method        |   | E۶ | kad | ct  |
|---------------|---|----|-----|-----|
| Alpha         |   | (  | ).( | )5  |
| Group Means   | 4 | 6  | 7   | 8   |
| Nominal Power |   |    | 0.  | . 8 |

#### Computed N Per Group

| Index | Std | Actual | N Per |
|-------|-----|--------|-------|
|       | Dev | Power  | Group |
| 1     | 4   | 0.801  | 21    |
| 2     | 5   | 0.812  | 33    |

#### Beispiel für Kontraste:

```
PROC POWER ;
    OneWayAnova Alpha = 0.05 Test = Contrast
    GroupMeans = 4 | 6 | 7 | 8
    Contrast = (1 -1 0 0) (0 0 1 -1)
    Stddev = 4 5 Power = 0.8 NperGroup = . ;
RUN;
```

#### Ausgabe:

Single DF Contrast in One-Way ANOVA

Fixed Scenario Elements

| Method              |   | Εz | kad | ct  |
|---------------------|---|----|-----|-----|
| Alpha               |   | (  | ).( | )5  |
| Group Means         | 4 | 6  | 7   | 8   |
| Nominal Power       |   |    | 0.  | . 8 |
| Number of Sides     |   |    |     | 2   |
| Null Contrast Value |   |    |     | 0   |

#### Computed N Per Group

| Index |   | Co1 | ntrast |    | Std<br>Dev | Actual<br>Power | N Per<br>Group |
|-------|---|-----|--------|----|------------|-----------------|----------------|
| 1     | 1 | -1  | 0      | 0  | 4          | 0.804           | 64             |
| 2     | 1 | -1  | 0      | 0  | 5          | 0.802           | 99             |
| 3     | 0 | 0   | 1      | -1 | 4          | 0.801           | 252            |
| 4     | 0 | 0   | 1      | -1 | 5          | 0.800           | 393            |

## 2.1.9 Korrelation und Regression

Für Analysen in Zusammenhang mit dem Pearson-Korrelationskoeffizienten (Test = Pearson Dist = FisherZ oder Test = Pearson Dist = T Model = fixed

| random) wird bei Angabe des Signifikanzniveaus (Alpha = ) und des Korrelationskoeffizienten (Corr = ) entweder die Power (Power = ) oder die Fallzahl (Ntotal = ) berechnet. Neben den schon bekannten Optionen Sides = , Outputorder = und Nfractional kann auch die im Test zu verwendende Nullkorrelation mit Null-Corr = angegeben werden. Die Anzahl evtl. zu berücksichtigender zusätzlicher Variablen (partielle Korrelation) kann mit NpartialVars = angegeben werden. Beispiel:

```
PROC POWER ;
OneCorr Alpha = 0.05 Test = Pearson Dist = FisherZ
NullCorr = 0.5 Corr = 0.6 0.7 Power = 0.9 Ntotal = . ;
RUN;
```

Ausgabe:

Fisher's z Test for Pearson Correlation

Fixed Scenario Elements

| Distribution           | Fisher's  | z transf | formation of r |
|------------------------|-----------|----------|----------------|
| Method                 |           | Normal   | approximation  |
| Null Correlation       |           |          | 0.5            |
| Nominal Alpha          |           |          | 0.05           |
| Nominal Power          |           |          | 0.9            |
| Number of Sides        |           |          | 2              |
| Number of Variables Pa | artialled | Out      | 0              |
|                        |           |          |                |

#### Computed N Total

| Index | Corr | Actual<br>Alpha | Actual<br>Power | N<br>Total |
|-------|------|-----------------|-----------------|------------|
| 1     | 0.6  | 0.0500          | 0.901           | 511        |
| 2     | 0.7  | 0.0499          | 0.902           | 107        |

Auch Analysen für multiple lineare Regressionsmodelle sind möglich (MultReg Test = Type3). Neben der Angabe von  $\alpha$  (Alpha = ) und der Modellart (Model = fixed | random) muss zur Konkretisierung des Modells aus folgenden Befehlen gewählt werden: NFullPredictors = , NReducedPredictors = , NTestPredictors = , PartialCorr = , RsquareDiff = , RsquareFull = , RsquareReduced = . Es können dann Fallzahl oder Power berechnet werden (Ntotal = , Power = ). Optional

268

kann Outputorder = , Nfractional und Noint (kein Absolutglied im Regressionsmodell) verwendet werden. Auch hier noch ein Beispiel:

```
PROC POWER ;
MultReg Alpha = 0.05 Test = Type3 Model = random
NFullPredictors = 3 NTestPredictors = 1
PartialCorr = 0.25 Power = 0.8 Ntotal = . ;
RUN;
```

Ausgabe:

Type III F Test in Multiple Regression

Fixed Scenario Elements

| Exact    |
|----------|
| Random X |
| 3        |
| 1        |
| 0.05     |
| 0.25     |
| 0.8      |
|          |

Computed N Total

| Actual | Ν     |
|--------|-------|
| Power  | Total |
| 0.802  | 125   |

## 2.1.10 Überlebenszeitanalysen

Im Zusammenhang mit Überlebenszeitanalysen gibt es eine Vielzahl von Möglichkeiten zur Fallzahl- oder Powerberechnung. Es stehen drei verschiedene Testverfahren zur Verfügung (Test = Gehan | Logrank | TaroneWare) und es kann in allen Situationen entweder die Power (Power = ) oder die Fallzahl (Ntotal = , NperGroup = , Groupns = ) berechnet werden. Angegeben werden müssen das Signifikanzniveau (Alpha = ), Informationen zur Rekrutierungs- und Follow-Up-Zeit (AccrualTime = , FollowupTime = , TotalTime = ) und Informationen zum mittleren Überleben (GroupMedSurvTimes = , GroupSurvExpHazards = , bei beiden Werte jeweils getrennt durch " | ", RefSurvExpHazard = , HazardRatio = . Die

Überlebenskurven werden standardmäßig als exponentialverteilt angenommen, es sei denn, eine Kurve wird durch Angabe von mehr als einer Überlebenswahrscheinlichkeit zu bestimmten Zeiten definiert, in diesen Fällen wird automatisch eine stückweise lineare Überlebenskurve angenommen. Die Definition einer solchen Kurve geschieht mit dem Befehl Curve =  $t_i$  :  $p_i$  ( $t_i$ : Zeitpunkt,  $p_i$ : Überlebenswahrscheinlichkeit). Dies wird in unten stehendem Beispiel verdeutlicht. Als Optionen sind neben den üblichen Sides = , Outputorder = , Nfractional auch GroupWeights = (Gruppengewichte), NsubIntervals = (Anzahl Subintervalle je Zeiteinheit für die Berechnungen – voreingestellt = 12) und GroupLoss = , GroupMedLossTime = , GroupLossExpHazards = (für Beobachtungsverluste).

In folgendem Beispiel soll die Fallzahl je Gruppe bei einem Logrank-Test bestimmt werden, wenn eine Überlebenskurve stückweise linear definiert wird mit Überlebenswahrscheinlichkeiten von 0.8, 0.6 und 0.5 nach 1, 2 bzw. 3 Jahren und die andere Überlebenskurve exponentialverteilt mit einer Überlebenswahrscheinlichkeit von 0.5 nach 2 Jahren. Die Rekrutierungszeit soll 2 Jahre, die Follow-Up-Zeit 1 Jahr betragen. Das zugehörige Programm lautet:

```
PROC POWER ;
   TwoSampleSurvival Alpha = 0.05 Test = Logrank
   GroupSurvival = "A" | "B"
   Curve("A") = (1 2 3) : (0.8 0.6 0.5)
   Curve("B") = 2 : 0.5
   AccrualTime = 2 FollowupTime = 1
   Power = 0.8 NperGroup = . ;
RUN;
```

In folgender Ausgabe kann man eine Fallzahl von 239 je Gruppe ablesen:

Log-Rank Test for Two Survival Curves

Fixed Scenario Elements

| Method                          | Lakatos   | normal | approximation  |
|---------------------------------|-----------|--------|----------------|
| Accrual Time                    |           |        | 2              |
| Follow-up Time                  |           |        | 1              |
| Alpha                           |           |        | 0.05           |
| Group 1 Survival Curve          |           |        | A              |
| Form of Survival Curve 1        |           | Pie    | ecewise Linear |
| Group 2 Survival Curve          |           |        | В              |
| Form of Survival Curve 2        |           |        | Exponential    |
| Nominal Power                   |           |        | 0.8            |
| Number of Sides                 |           |        | 2              |
| Number of Time Sub-Intervals    |           |        | 12             |
| Group 1 Loss Exponential Hazard |           |        | 0              |
| Group 2 Loss Exponential Hazard |           |        | 0              |
| Computed N E                    | Per Group | )      |                |

| Computed N | Per Group |
|------------|-----------|
| Actual     | N Per     |
| Power      | Group     |
| 0.801      | 239       |

# 2.2 Graphiken mit PROC POWER

Zu jeder möglichen Fallzahl- oder Poweranalyse, die in den vorigen Abschnitten vorgestellt wurde, kann der Zusammenhang zwischen Fallzahl und Power graphisch dargestellt werden. Durch Angabe der Option PLOTONLY hinter dem Prozeduraufruf wird nur die Graphik und nicht die entsprechende Textausgabe erzeugt. Der Befehl zur Graphikerzeugung lautet

Plot <Plot-Optionen> </Graphik-Optionen>;

mit den folgenden möglichen Optionen:

```
Plot-Optionen:
Interpol = join | none
Key = ByCurve <(numbers=on|off pos=bottom|inset)> |
ByFeature <(pos=bottom|inset)> | OnCurves
Markers = analysis | computed | nice | none
Max = max Min = min NPoints = n Step = n
```

```
VarY (Color|Linestyle|Panel|Symbol <br/> by Paramater> ...)<br/>X = effect | n | power<br/>Xopts | Yopts = (CrossRef=no | yes<br/>Ref=n_1 n_2 ...)<br/>Graphik-Optionen:
```

```
Grapnik-Optionen:
Description = "Name" Name = "Name"
```

Mit zwei Beispielprogrammen und den zugehörigen Graphiken soll deutlich werden, welche Ausgaben möglich sind.

Beispiel 1:

```
PROC POWER plotonly ;
	TwoSampleMeans Alpha = 0.025 Test = Diff Dist = Normal
	Sides = U GroupMeans = (1 1.5 2) | (2.5 4 5.5)
	Stddev = 5 to 7 by 0.2 Power = 0.8 Groupns = 100 | . ;
	Plot X = Groupns Key = OnCurves
	Interpol=none Yopts = (ref=1e3 2e3 5e3)
	VarX (Linestyle by GroupMeans Symbol by Stddev) ;
RUN;
```

272

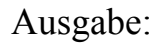

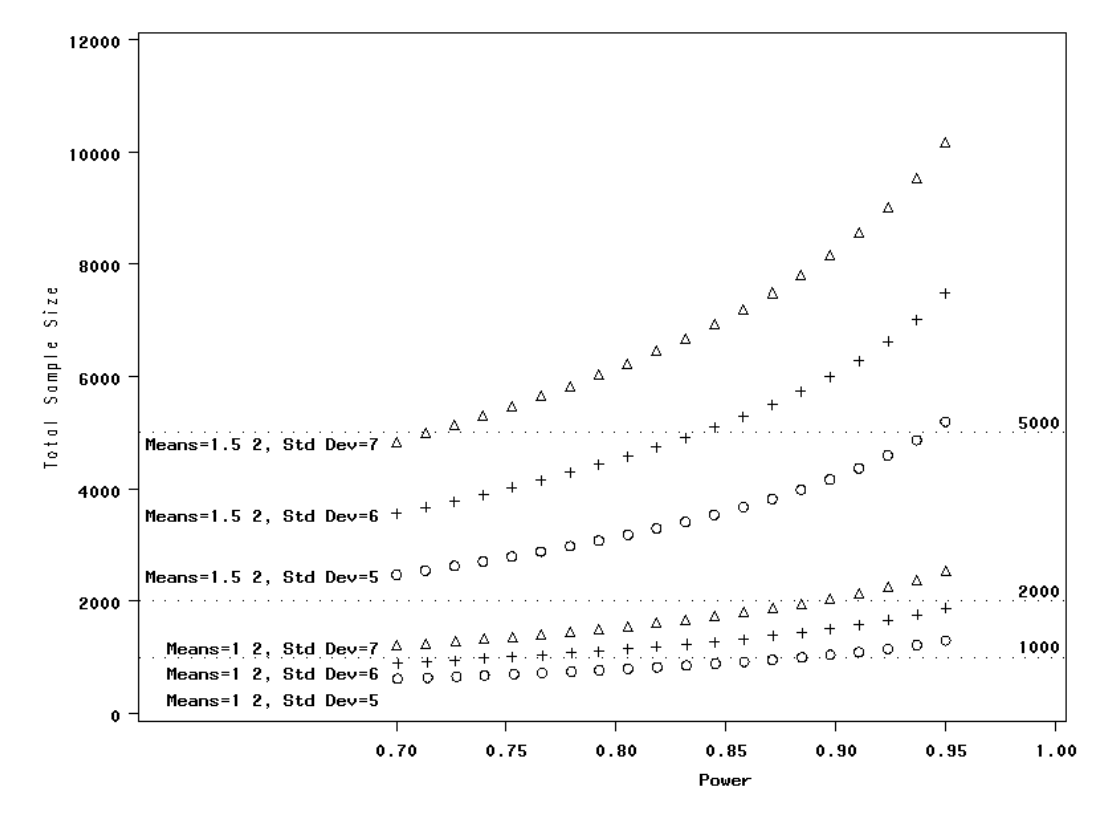

Abbildung 10: Graphikausgabe für Beispiel 1

#### Beispiel 2:

```
PROC POWER plotonly;
TwoSampleFreq Alpha = 0.05 Test = Pchi Sides = 2
OddsRatio = 2.5 to 3 by 0.1 RefProportion = 0.3
GroupWeights = (1 3) Power = 0.8 0.9 Ntotal = . ;
Plot Y = Power VarY (Color by OddsRatio)
Min = 0.5 Max = 1 Key = ByCurve ;
RUN;
```

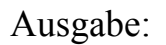

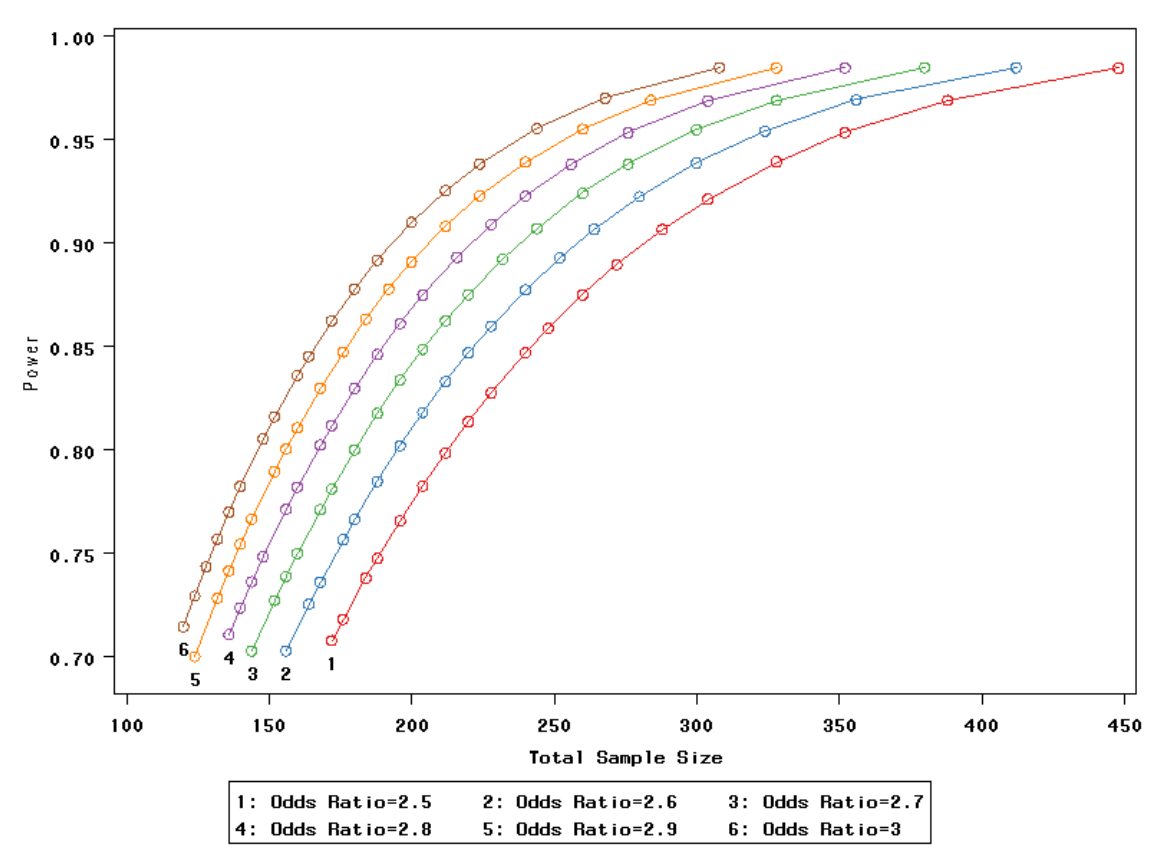

Abbildung 11: Graphikausgabe für Beispiel 2

# 2.3 PROC GLMPOWER

Innerhalb von PROC POWER ist bei Varianzanalysen nur eine One-Way ANOVA möglich. Für komplexere varianzanalytische Modelle steht PROC GLMPOWER zur Verfügung. Mit dieser Prozedur kann sowohl Power als auch Fallzahl für nahezu beliebige Modelle bestimmt werden und zwar sowohl für globale Tests als auch zum Testen von Kontrasten. Die Syntax von GLMPOWER ist stark angelehnt an die bekannte Syntax der Prozedur GLM:

```
PROC GLMPOWER < DATA=Datei PLOTONLY > ;
CLASS Variablen ;
MODEL YVars = Effekte ;
WEIGHT Variable ;
CONTRAST "Label" Effekt Werte </ Singular = n> ;
POWER Optionen ;
PLOT < Plot-Optionen > </ Graphik-Optionen > ;
RUN;
```

Die Befehle CLASS, MODEL, WEIGHT und CONTRAST werden analog zur GLM-Prozedur verwendet. Die direkte Berücksichtigung von stetigen Kovariablen ist nicht möglich. Der Befehl POWER erlaubt folgende Optionen:

```
Alpha = Ntotal = Power = Stddev = Nfractional
Outputorder = internal | reverse | syntax
CorrXY = NCovariates = PropVarReduction =
```

Eine Berücksichtigung von Kovariablen ist durch Angabe der Anzahl an solchen (NCovariates = ) indirekt möglich. Die anderen Optionen sind bekannt, die zu berechnende Größe wird wieder durch Missing codiert. Die einzelnen Gruppenmittelwerte und eventuelle Gewichte bzgl. der Fallzahl müssen vor Aufruf von GLMPO-WER in einer SAS-Datei gespeichert sein.

In folgendem Beispiel sollen Fallzahlen für die globalen Tests und für drei Kontraste bestimmt werden. Die vermuteten Mittelwerte je Gruppe und die Fallzahlverhältnisse zwischen den Gruppen sind folgenden Tabellen zu entnehmen:

|            | Behandlung |           |      |    |      |  |  |  |  |
|------------|------------|-----------|------|----|------|--|--|--|--|
| Geschlecht | 0          | 0 A B C D |      |    |      |  |  |  |  |
| männl.     | 40         | 38.5      | 31   | 36 | 27.5 |  |  |  |  |
| weibl.     | 38         | 34        | 28.5 | 33 | 24   |  |  |  |  |

**Tabelle 2:** Gruppenmittelwerte für GLMPOWER-Beispiel

|            | Behandlung |   |   |   |   |
|------------|------------|---|---|---|---|
| Geschlecht | 0          | А | С | D |   |
| männl.     | 2          | 3 | 4 | 3 | 3 |
| weibl.     | 3          | 6 | 8 | 6 | 6 |

**Tabelle 3:** Fallzahlgewichte f
 GLMPOWER-Beispiel

Das zugehörige Beispielprogramm lautet, wenn eine Kovariable mit Korrelationskoeffizienten von 0, 0.2 und 0.4 zur abhängigen Variablen mitberücksichtigt wird:

```
DATA beispiel ;
       input Behandlg $ Sex $ Wert CellWgt @@ ;
       datalines ;

      0
      m
      40
      2
      0
      w
      38
      3

      A
      m
      38.5
      3
      A
      w
      34
      6

      B
      m
      31
      4
      B
      w
      28.5
      8

      C
      m
      36
      3
      C
      w
      33
      6

      D
      m
      27.5
      3
      D
      w
      24
      6

       ;
RUN ;
PROC GLMPOWER Data = beispiel ;
       Class Behandlg Sex ;
      Model Wert = Behandlg Sex ;
      Weight CellWqt ;
       Contrast "O vs. others" Behandlg 4 -1 -1 -1 -1 ;
       Contrast "AB vs. CD" Behandlg 0 1 1 -1 -1;
       Contrast "A vs. D" Behandlg 0 1 0 0 -1;
       Power Stddev = 10 NCovariates = 1
       CorrXY = 0 0.2 0.4 Alpha = 0.05 Power = 0.8 Ntotal = . ;
RUN ;
```

Man erhält folgende Ausgabe, in der für alle globalen Tests und alle verlangten Kontraste die Fallzahlen angegeben sind:

|       |          |              | Corr | Std   | Test | Error | Actual | Ν     |
|-------|----------|--------------|------|-------|------|-------|--------|-------|
| Index | Туре     | Source       | XY   | Dev   | DF   | DF    | Power  | Total |
| 1     | Effect   | Behandlg     | 0.0  | 10.00 | 4    | 81    | 0.918  | 88    |
| 2     | Effect   | Behandlg     | 0.2  | 9.80  | 4    | 81    | 0.929  | 88    |
| 3     | Effect   | Behandlg     | 0.4  | 9.17  | 4    | 81    | 0.959  | 88    |
| 4     | Effect   | Sex          | 0.0  | 10.00 | 1    | 389   | 0.841  | 396   |
| 5     | Effect   | Sex          | 0.2  | 9.80  | 1    | 345   | 0.813  | 352   |
| 6     | Effect   | Sex          | 0.4  | 9.17  | 1    | 301   | 0.812  | 308   |
| 7     | Contrast | 0 vs. others | 0.0  | 10.00 | 1    | 169   | 0.887  | 176   |
| 8     | Contrast | 0 vs. others | 0.2  | 9.80  | 1    | 169   | 0.899  | 176   |
| 9     | Contrast | 0 vs. others | 0.4  | 9.17  | 1    | 125   | 0.849  | 132   |
| 10    | Contrast | AB vs. CD    | 0.0  | 10.00 | 1    | 477   | 0.828  | 484   |
| 11    | Contrast | AB vs. CD    | 0.2  | 9.80  | 1    | 433   | 0.807  | 440   |
| 12    | Contrast | AB vs. CD    | 0.4  | 9.17  | 1    | 389   | 0.818  | 396   |
| 13    | Contrast | A vs. D      | 0.0  | 10.00 | 1    | 81    | 0.865  | 88    |
| 14    | Contrast | A vs. D      | 0.2  | 9.80  | 1    | 81    | 0.878  | 88    |
| 15    | Contrast | A vs. D      | 0.4  | 9.17  | 1    | 81    | 0.917  | 88    |

# 3 Zusammenfassung

In der Version 9 des SAS-Systems ist die schon lange erhoffte Einfügung von Fallzahl- und Poweranalysen mit den Prozeduren POWER und GLMPOWER gut gelungen. Neben diesen SAS/STAT-Prozeduren, die eine Vielzahl an Möglichkeiten der Text- und Graphikausgabe ermöglichen, wird auch eine interaktive Oberfläche (PSS) bereitgestellt, mittels der aus jedem Internetbrowser heraus leicht bedienbar und verständlich die vorhandenen Fallzahl- bzw. Poweranalysen auch ohne detaillierte Kenntnis der zugrundeliegenden Prozeduren durchgeführt werden kann. Leider kann PSS mit der "deutschen" SAS-Version (noch) nicht benutzt werden.

Die vorhandenen Analysemöglichkeiten decken die üblichen und häufigsten Situationen bei der Fallzahlplanung ab, wobei in einzelnen Fällen Ergänzungen sicher möglich sind. Damit in Zukunft die neu geschaffenen Möglichkeiten tatsächlich akzeptiert und dann auch benutzt werden, ist eine Validierung der berechneten Ergebnisse notwendig. Hierbei könnte helfen, dass sehr viele Ergebnisse nach den ersten durchgeführten Berechnungen Ähnlichkeit mit den Ergebnissen des bekannten Fallzahlanalyseprogramms nQuery (Statistical Solutions) zu haben scheinen.

## Literatur

- [1] SAS Online Documentation, Version 9, http://support.sas.com/documentation/onlinedoc/sas9doc.html
- [2] nQuery Advisor, http://www.statsol.ie/nquery/nquery.htm